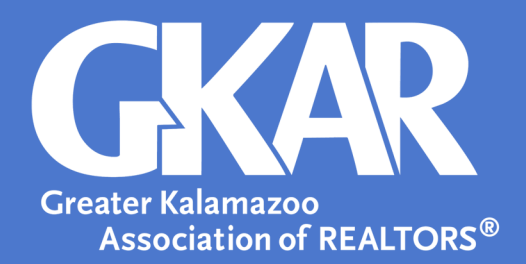

## Flexmls Tip!

## Sending a Group Message in ShowingTime

Created July 2023

Agents are able to send messages to a group of agents that have shown or are scheduled to show a listing. This messaging can be done directly through ShowingTime.

Here's how:

- 1. Login to Flexmls
- 2. Open the Menu and select ShowingTime.
- 3. Selecting Listing Setup to view your current listings.

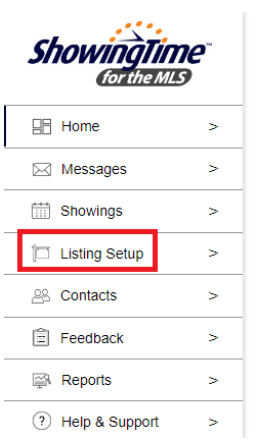

4. Select the applicable listing.

| Source  | Listing ID | Listing Agents        | Owners | Address                 | City      | Zip   |
|---------|------------|-----------------------|--------|-------------------------|-----------|-------|
| MichRIC | 12345678   | Jane Doe<br>(K123456) |        | 5830 Venture Park Drive | Kalamazoo | 49009 |

5. Select Listing Activity Report.

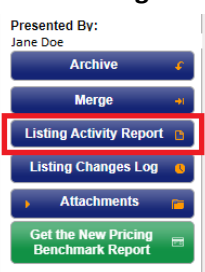

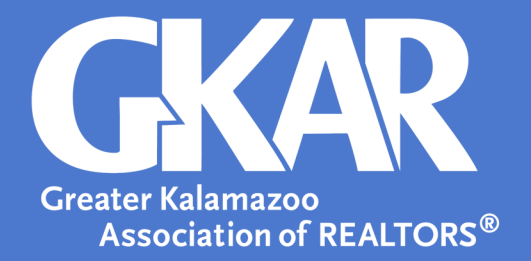

6. Select Send Notification.

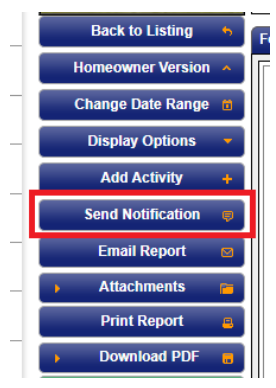

- 7. Select whom you would like the message to send to and make any necessary updates to the message.
- 8. Select Send.

| Send Agent Notification 👔 🗶 🗙                                                                                              |
|----------------------------------------------------------------------------------------------------|
| Send this message to:                                                                                                    |
| Agents that have shown this property in the last 180 days (including future appointments)                                  |
| All Agents in my Firm                                                                                                    |
| Copy To All Listing Agents and Co-Listing Agents Copy To All Listing Agents                                                |
| Message Type:                                                                                                    |
| Price Adjustment 🗸                                                                                                    |
| To: 1 Recipients (0 Opted Out) Update                                                                                      |
| Note: No recipient of this message will see any other recipient's names or email addresses.                                |
| Subject: Update: A Price adjustment has just been made on 5830 Venture Park Drive                                          |
|                                                                                                    |
| Hello!                                                                                                    |
| The price for our listing at 5830 Venture Park Drive has been adjusted. Please contact us if your client<br>is interested. |
| Thank you,                                                                                                    |
| Jane Doe                                                                                                    |
|                                                                                                    |
|                                                                                                    |
|                                                                                                    |
|                                                                                                    |
|                                                                                                    |
|                                                                                                    |
| Send Cancel                                                                                                    |
|                                                                                                    |